# شـرح كيفية تمرير ملف القنوات عن طريق USB لجهاز ECHOLINK IBERO 5

1) قم بتحميل ملف القنوات الخاص بالجهاز من موقع التحديثات www.echolinkhd.comأو www.siteflash.info

2) قم بوضع ملف القنوات بالفلاشـة USB و بعد دلك إيصالها مع الجهاز.

3) اضغط على زر **`Menu'** الخاص بريموت كونترول لدخول إلى الواجهة الرئيسية للجهاز

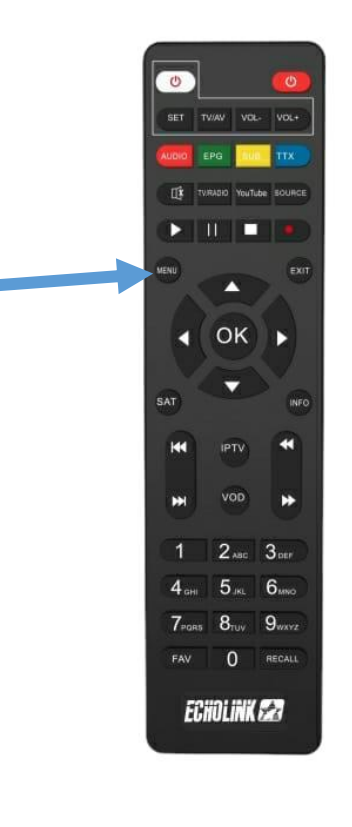

## 4) اضغط على **'Settings'**

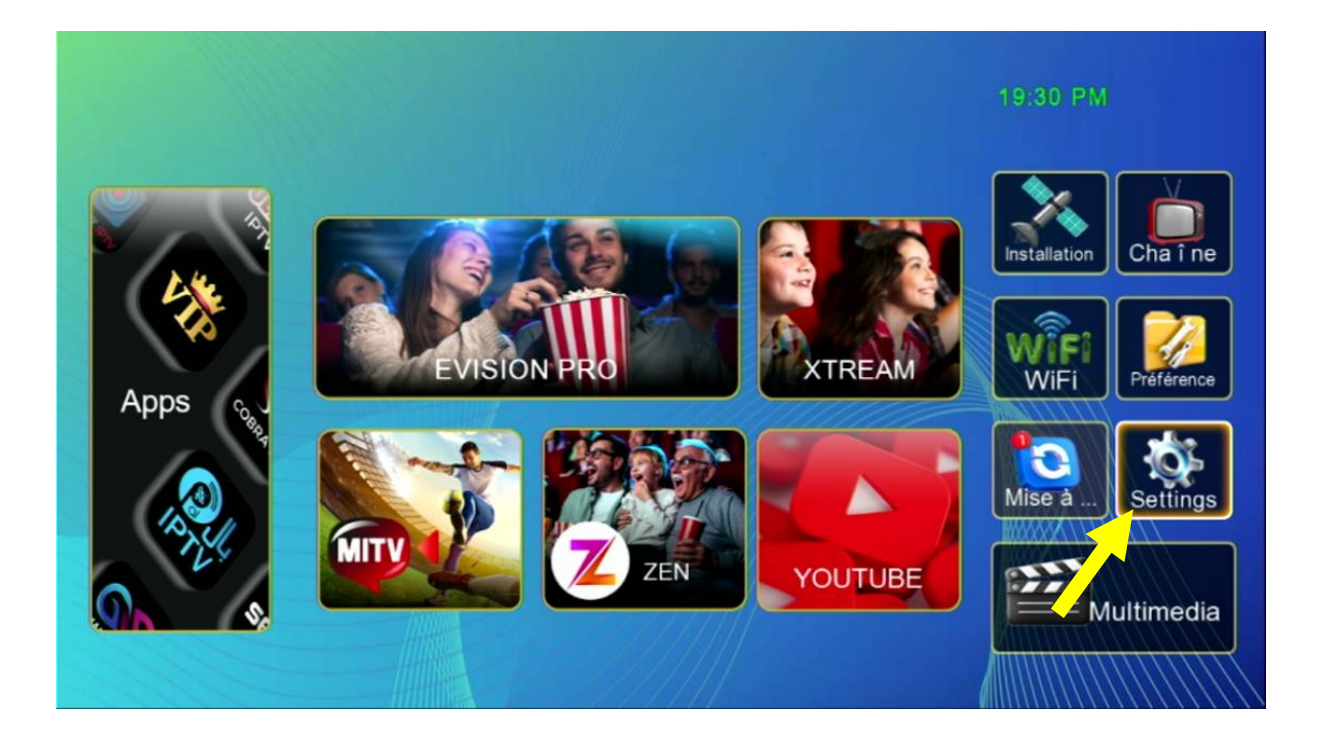

# 5) اضغط على **'Mise à jour**

| Réglage                      |
|------------------------------|
|                              |
| Pairing Tutorial             |
| Version                      |
| Network Config               |
| Mise à jour                  |
| AV                           |
| Réinitialiser par défaut     |
| Minuterie                    |
| Verrou. Enfant               |
| Date                         |
| Veille automatique Fermer    |
|                              |
| Déplacez OK Entrer Ext Quit. |
|                              |

# (6) اضغط على 'Mise à niveau Carte/USB' اضغط على (6 Réglage / Mise à jour Mise à ,iveau Carte/ ... Http Upgrade

# 7) أدخل إلى USB

Exit Quit.

Déplacez OK Entrer

| Mise à ,iveau Carte/ USB |           |            |            |  |  |  |
|--------------------------|-----------|------------|------------|--|--|--|
|                          |           |            |            |  |  |  |
| ~                        | 📄 /udska1 |            |            |  |  |  |
|                          |           |            |            |  |  |  |
| 001/001                  |           |            |            |  |  |  |
|                          |           |            |            |  |  |  |
|                          |           | save flash | Sauv. DB   |  |  |  |
| ▲▼ Déplacez              | ОК        | Entrer     | Exit Quit. |  |  |  |

### 8) اختر ملف القنوات الخاص بالجهاز تم اضغط علی زر OK

|                  | Mise à ,iveau Carte/ USB                                                                                                    |                          |
|------------------|----------------------------------------------------------------------------------------------------|--------------------------|
| 015/017<br>484KB | /udska1 Tutoriel Derby 1-2 PVR Jogos Solution Boot Phoenix Joader Prime 2023 Tutoriel loader open db.bin LISTE_CHAINES_IBERO_5_160420 LISTE_CHAINES_IBERO_1_06042 CEcholink_IBERO_1 (1).bin save flash | 24 <u>_R bin</u><br>2024 |
| ▲ Déplacez       | OK Entrer                                                                                                    | Exit Quit.               |

### بدأت عملية التثبيت

| Rég                                 | lage / Mise à i      | our       |  |
|-------------------------------------|----------------------|-----------|--|
| i i cg                              | luge / Wilse u j     | Jul       |  |
|                                     |                      |           |  |
| 1. Lecture data                     |                      |           |  |
| 2.Effacer FLASH                     |                      |           |  |
| <ol><li>Mise à jour FLASH</li></ol> | ł                    |           |  |
| 4.Redémarrer le syst                | ème                  |           |  |
|                                     |                      |           |  |
|                                     |                      |           |  |
| Veuillez SVP ne pas                 | éteindre l'alimentat | ion<br>5% |  |
| Veuillez SVP ne pas                 | éteindre l'alimentat | ion<br>5% |  |

ملاحظة هامة :احرص على أن ألا يتم فصل الكهرباء على الجهاز أتناء التثبيت

# مبروك عليك تم تثبيت ملف القنوات بنجاح

|   |                                                                                                    |                                               |                 |                                                                                                    |                                                                   | 100         |
|---|----------------------------------------------------------------------------------------------------|-----------------------------------------------|-----------------|----------------------------------------------------------------------------------------------------|-------------------------------------------------------------------|-------------|
|   | Liste des                                                                                                    | chaînes                                       | •               | Liste de sa                                                                                                    | atellites                                                         |             |
|   | Tous sattelite01Al Aoula Inter02Al Aoula Inter032M Maroc04Al Maghribia H05Assadissa HD06Athaqafia HD07Tamazight HD08Arryadia HD09Laayoune TV H10Medi1 TV Mag | Tout/All/de<br>HD<br>HD<br>D<br>HD<br>hreb HD | efault          | 0001 Tous satteli<br>0002 Nilesat 101/<br>0003 Astra 1KR/1<br>0004 Hotbird(13.0<br>0005 Badr 4/5/6(2<br>0006 KU_Eutelsa | te<br>(102(7.0W)<br>IL/1M(19.2E)<br>DE)<br>26.0E)<br>tt 5 W(5.0W) | د<br>sation |
| 0 | Biss                                                                                                    | 4/2/ 50 1/V                                   | 510.1           | ок ок                                                                                                    | Exit Quit.                                                        |             |
|   | Mise e 💻 Trouver                                                                                                    | Alphabet                                      | Grou<br>Bekkari | يم مسسمي<br>مطفى الركيك<br>ايم الدين بكان                                                                               | مە                                                                |             |

# إلى اللقاء في تدوينات اخرى